## Руководство по регистрации ключа на смарт-карте

- 1. если кардридер подключен к компьютеру, отключите его
- 2. нажмите кнопку «Скачать» внизу страницы:

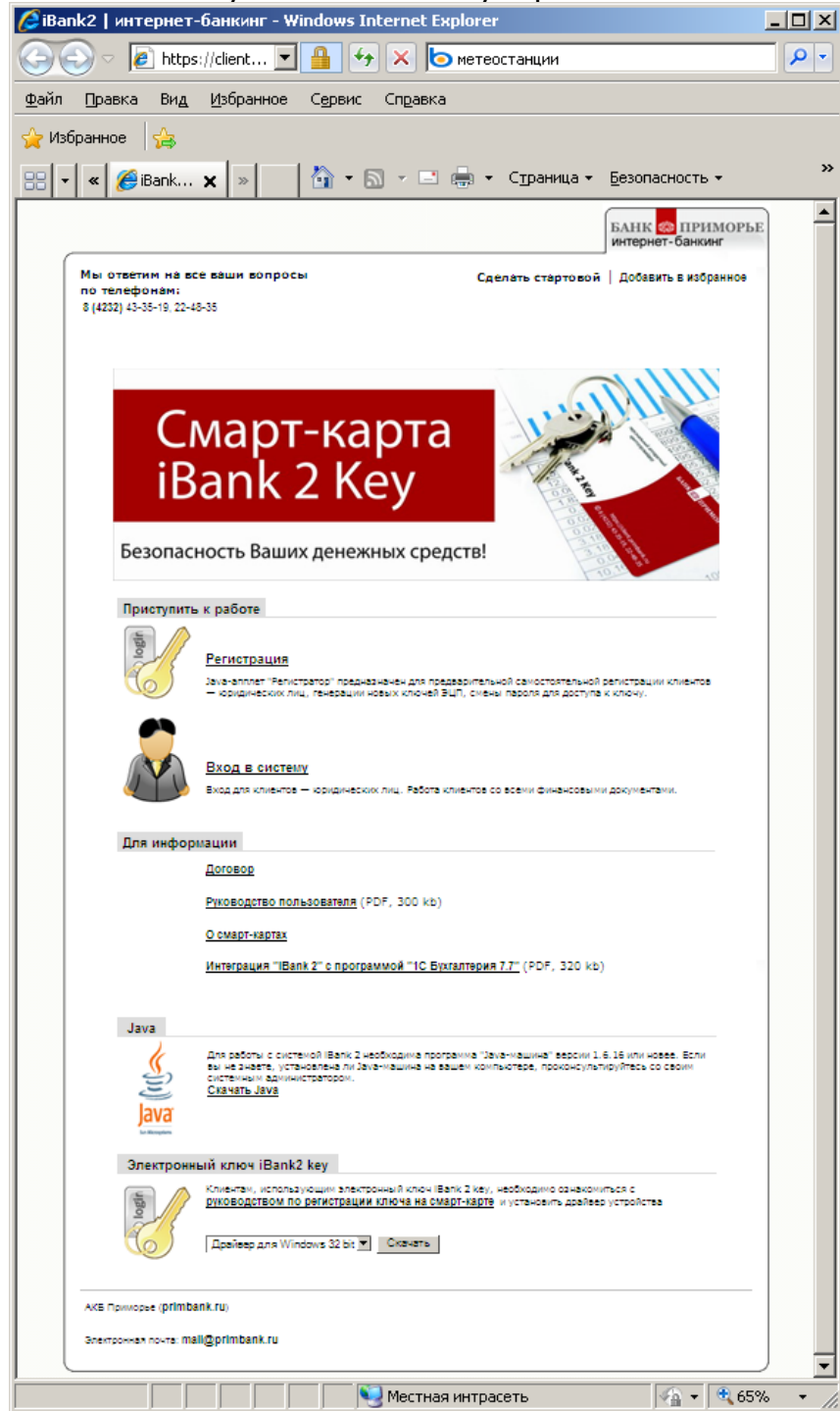

100

3. нажмите «Запустить»:

| <br>Имя: ib | ank2keysetup.exe  |           |        |
|-------------|-------------------|-----------|--------|
| <br>Тип: П  | риложение, 2.38 М | ИБ        |        |
| Из: с       | lient.primbank.r  | u         |        |
|             |                   |           |        |
|             | Запустить         | Сохранить | Отмена |
|             |                   |           | (G     |
|             |                   |           |        |

## 4. нажмите «Выполнить»:

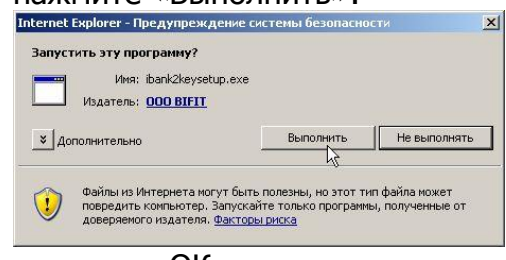

5. нажмите «ОК»:

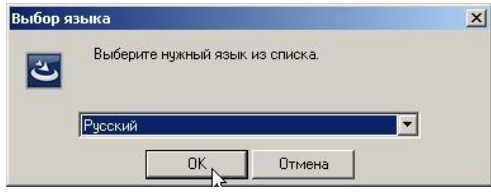

6. нажмите «Далее»:

| Програ<br>2 Кеу D | има InstallShield(R)                    | ) Winned as inconsists user                 |                     |
|-------------------|-----------------------------------------|---------------------------------------------|---------------------|
| Кинт              | river 1.04 на комп<br>е кнопку "Далее", | у wizard былолий уст<br>ыотер. Для продолже | ановку iBank<br>жия |
|                   |                                         |                                             |                     |

7. нажмите «Далее»:

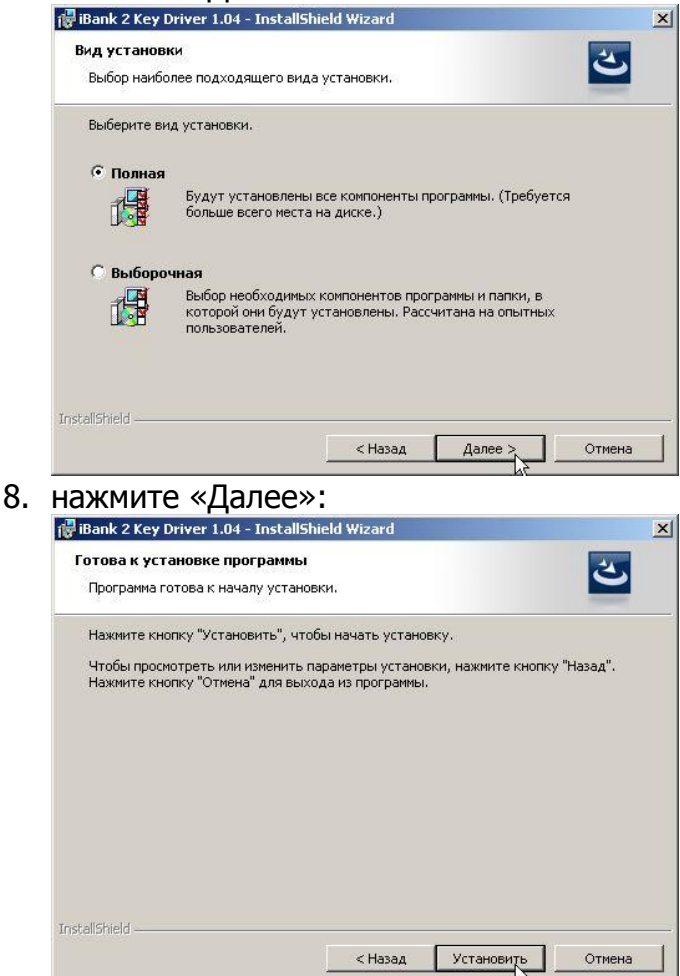

9. нажмите «Всё равно продолжить»:

| Установ     | ка программного                                                                                                    | о обеспечения                                                                                                    |                                                                                                 |                                                                       |
|-------------|----------------------------------------------------------------------------------------------------|----------------------------------------------------------------------------------------------------|-------------------------------------------------------------------------------------------------|-----------------------------------------------------------------------|
|             | Устанавливаеми<br>тестировалось н<br>о тестировании<br>Установка этт<br>нарушить раб<br>прекратить ус<br>программного<br>проверку на с | се программное об<br>на совместимость<br>на совместимость<br>ого программно<br>оту системы. Мі<br>тановку и обрат<br>обеспечения з<br>овместимость. | беспечение на<br>c Windows XF<br>.)<br>ro oбеспеча<br>crosoft рекс<br>rиться к по<br>а версией, | а<br>С. (Подробнее<br>ения может<br>омендует<br>ставщику<br>прошедшей |
|             | [2020000000                                                                                                    |                                                                                                    |                                                                                                 |                                                                       |
|             | Bce pa                                                                                                    | вно продолжить                                                                                                    | Пре <u>к</u> ратит                                                                              | ь установку                                                           |
| 10. нажмі   | ите «Готов                                                                                                    | 30»:                                                                                                    |                                                                                                 |                                                                       |
| 🙀 iBank 2 K | ey Driver 1.04 - Insta                                                                                                    | llShield Wizard                                                                                                    |                                                                                                 | ×                                                                     |
|             | п                                                                                                    | рограмма InstallSł                                                                                                    | nield Wizard 3                                                                                  | авершена                                                              |
|             |                                                                                                    | ограмма InstallShield Wiz<br>y Driver 1.04. Нажмите н<br>ограммы.                                                                                   | ard успешно уста<br>кнопку "Готово" Д                                                           | новила iBank 2<br>для выхода из                                       |
|             |                                                                                                    | 🗖 Показать файл геа                                                                                                    | dme                                                                                             |                                                                       |
| -           |                                                                                                    | < Назад                                                                                                    | Готово                                                                                          | Отмена                                                                |

- 11. перезагрузите компьютер
- 12. подключите кардридер к компьютеру и вставьте в него карту чипом вверх 13. появится окно «Мастер нового оборудования». Просто нажимайте «Далее»,

| пока система не | установит | устроиство: |
|-----------------|-----------|-------------|
|                 |           |             |

| мастер нового оборудован                                                                                                    |                                                                                                    |
|----------------------------------------------------------------------------------------------------|----------------------------------------------------------------------------------------------------|
|                                                                                                    | Мастер нового оборудования                                                                                              |
|                                                                                                    | Этот мастер помогает установить программное<br>обеспечение для указанного устройства:<br>EZCCID PC/SC Smart Card Reader |
| 1                                                                                                    | Если с устройством поставляется<br>установочный диск, вставьте его.                                                     |
|                                                                                                    | Выберите действие, которое следует выполнить.                                                                           |
| and the second second sec | <ul> <li>Автоматическая установка (рекомендуется)</li> </ul>                                                            |
|                                                                                                    | С Установка из указанного места                                                                                         |
|                                                                                                    | Для продолжения нажмите кнопку "Далее".                                                                                 |
|                                                                                                    | < Назад, Далее > Отмена                                                                                                 |
|                                                                                                    | ht                                                                                                    |

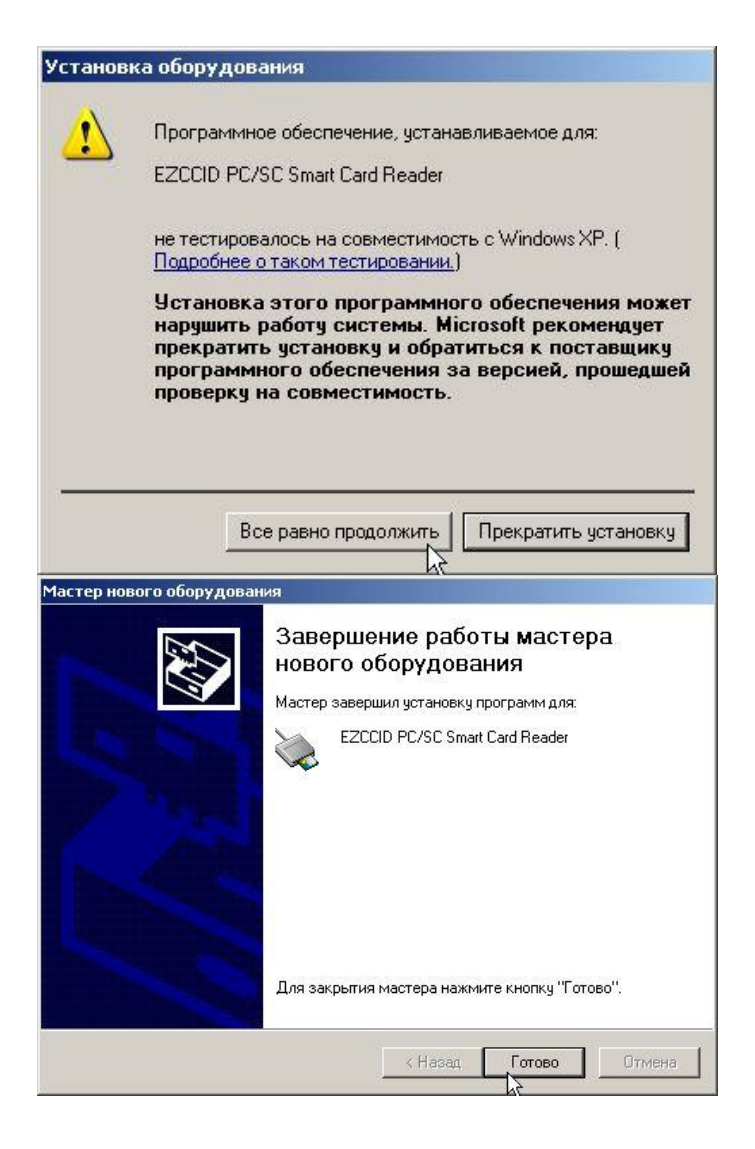

## 14. вернитесь на сайт <u>https://client.primbank.ru/</u>, нажмите «Регистрация»:

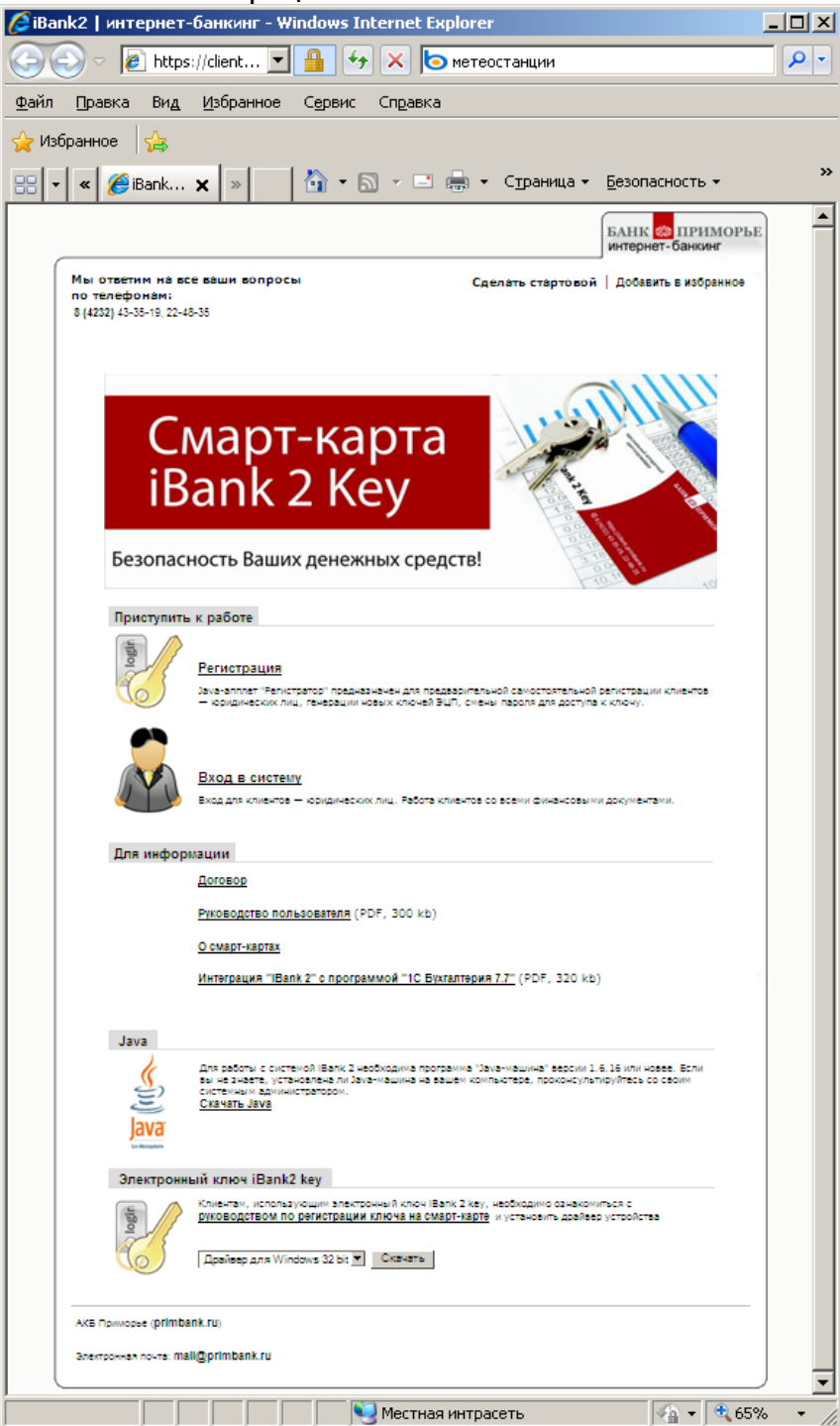

## 15. нажимайте «Вперёд»:

| 😽 Регистратор для кор | рпоративных клиентов                                                                                                    | _ 🗆 🗙                                        |
|-----------------------|----------------------------------------------------------------------------------------------------|----------------------------------------------|
| iBank 2               | АКБ ПРИМОРЬЕ                                                                                                    |                                              |
|                       | 🜙 Назад 🆕 Влеред 🛛 🔀                                                                                                    | Выход                                        |
| 😽 Регистратор для кор | рпоративных клиентов                                                                                                    | <u>-                                    </u> |
| iBank 2               | Настройка подключения.<br>Для того чтобы начать работу, необходимо указать способ ваше<br>подключения к Интернет.<br>Если вы используете для подключения прокси-сервер, необход<br>указать его адрес и порт, в противном случае переходите к<br>следующему шагу. Если у вас есть соммения относительно наст<br>подключения, обратитесь к вашему системному администратор<br>службу технической поддержки вашего интернет-провайдера.<br>Использовать прокси-сервер<br>авлес | его<br>цимо<br>роек<br>ру или в              |
|                       |                                                                                                    |                                              |
|                       | 🛹 Назад 🌭 Вперед 🛛 🔀                                                                                                    | Выход                                        |

16. если вы работали по клиент-банку ранее, то выберите «Новые ключи ЭЦП», если вы — новый клиент, то выберите «Новый клиент»:

|                       |                                                                                                    | -       |
|-----------------------|----------------------------------------------------------------------------------------------------|---------|
| 😽 Регистратор для кор | опоративных клиентов                                                                                                    | _ 🗆 🗙   |
|                       | Java-апплет "Регистратор" предназначен для предварительной<br>регистрации в системе "iBank 2" новых клиентов, для создания новых<br>и администрирования существующих ключей ЭЦП клиентов. |         |
| iBank 2               | В процессе предварительной регистрации нового клиента будет создана<br>новая пара ключей ЭЦП клиента.                                                                                     |         |
|                       | Новый клиент                                                                                                    |         |
|                       | • Новые ключи.ЭШП                                                                                                    |         |
|                       | ○ Администриризание ключей ЭЦП                                                                                                    |         |
|                       |                                                                                                    |         |
|                       |                                                                                                    |         |
|                       |                                                                                                    |         |
|                       | Ә Назад 🖕 Вперед                                                                                                    | 🔀 Выход |

17. следуйте указаниям регистратора до появления окна выбора. Выберите «USB-токен или смарт-карта», затем нажмите «Выбрать»:

| 😽 Регистратор для кој | рпоративных клиентов                                                                                                    |         |
|-----------------------|----------------------------------------------------------------------------------------------------|---------|
| IBank 2               | Шаг 3 из 6.<br>Новая пара ключей ЭЦП должна быть добавлена в Хранилище ключей. В<br>одном Хранилище может содержаться несколько пар ключей ЭЦП.<br>Укажите полный путь к файлу или серийный номер USB-токена с<br>Хранилищем ключей. Если Хранилище не существует, будет создано<br>новое. |         |
|                       | Ключ на диске с latkeys.dat Выбрать<br>USB-токен или смарт-карта<br>Ключ на диске )                                                                                                    |         |
|                       | 🔗 Назад 🖕 Вперед 🛛                                                                                                    | 🗙 Выход |

18. выберите серийный номер карты. Если в окне пусто, вытащите и вставьте смарт-карту в кардридер и нажмите «Обновить»:

| 😽 Выбор USB-токена | ×            |
|--------------------|--------------|
| 🛆 Серийный номер   |              |
| 86326459709195     |              |
|                    |              |
|                    |              |
|                    |              |
|                    |              |
|                    |              |
|                    |              |
| Обновить Выбрать   | ] Отменить ] |

19. следуйте дальнейшим указаниям регистратора. Последним этапом распечатается сертификат ключа. Подписанный руководителем сертификат с печатью организации отнесите вашему экономисту. По вопросам обращайтесь по телефону 43-35-19, 22-48-35.